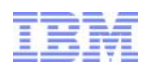

# How to integrate ITCAM for SOA with DataPower?

Vincent Chang WebSphere DataPower Support ycchang@tw.ibm.com

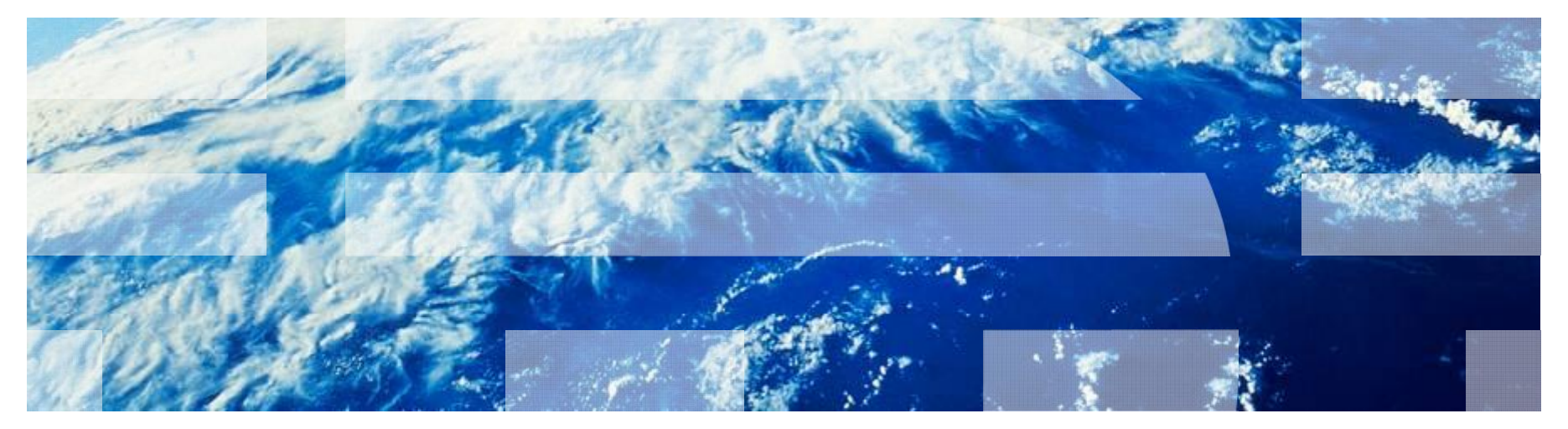

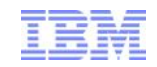

# Agenda

- Integration overview
- Configuring DataPower
- Configuring ITCAM SOA
- Testing and monitoring
- Troubleshooting
- Q & A

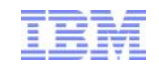

Integration overview

Business Traffic flows from requesters, through the WebSphere DataPower SOA appliance, to servers.

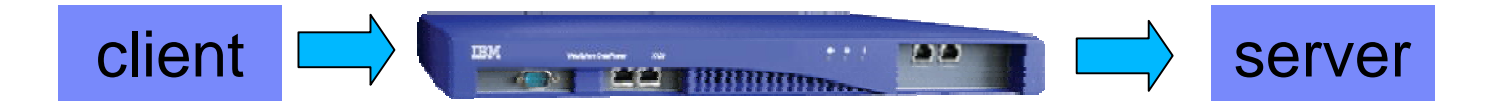

Two DataPower proxy types that can process SOA messages:

- Web Services Proxy
  - processes SOAP messages
  - based on a WSDL
- Multi-Protocol Gateway

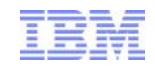

# Integration overview

Business Traffic flows from requesters, through the WebSphere DataPower SOA appliance, to servers.

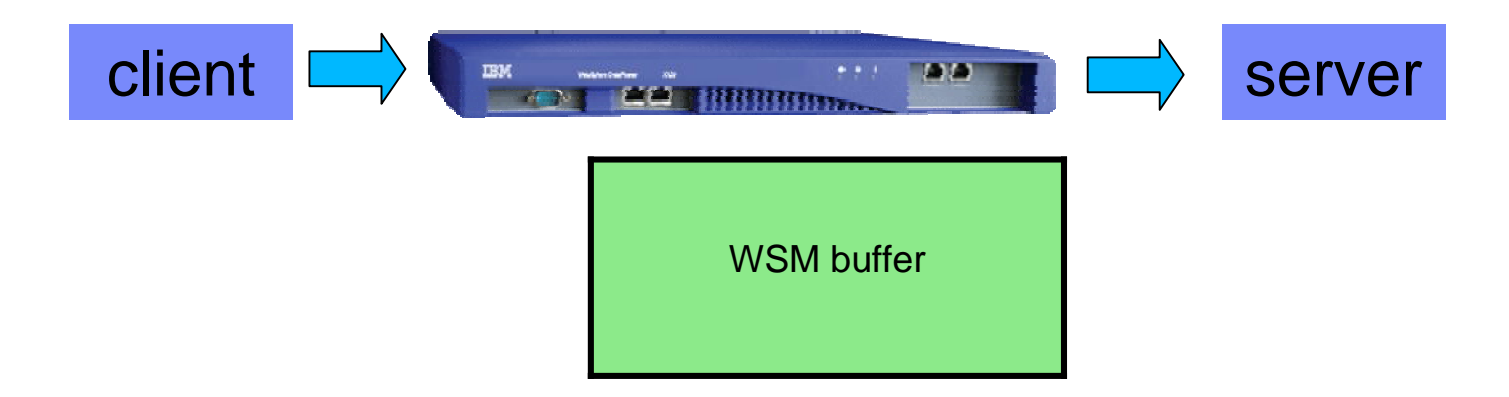

DataPower can be configured to retain data about business requests in a Web Services Management (WSM) buffer

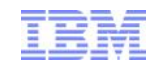

#### Integration overview

ITCAM SOA can login to DataPower and pull data from the WSM buffer. Other Tivoli components manage display of the data in the Tivoli Enterprise Portal console

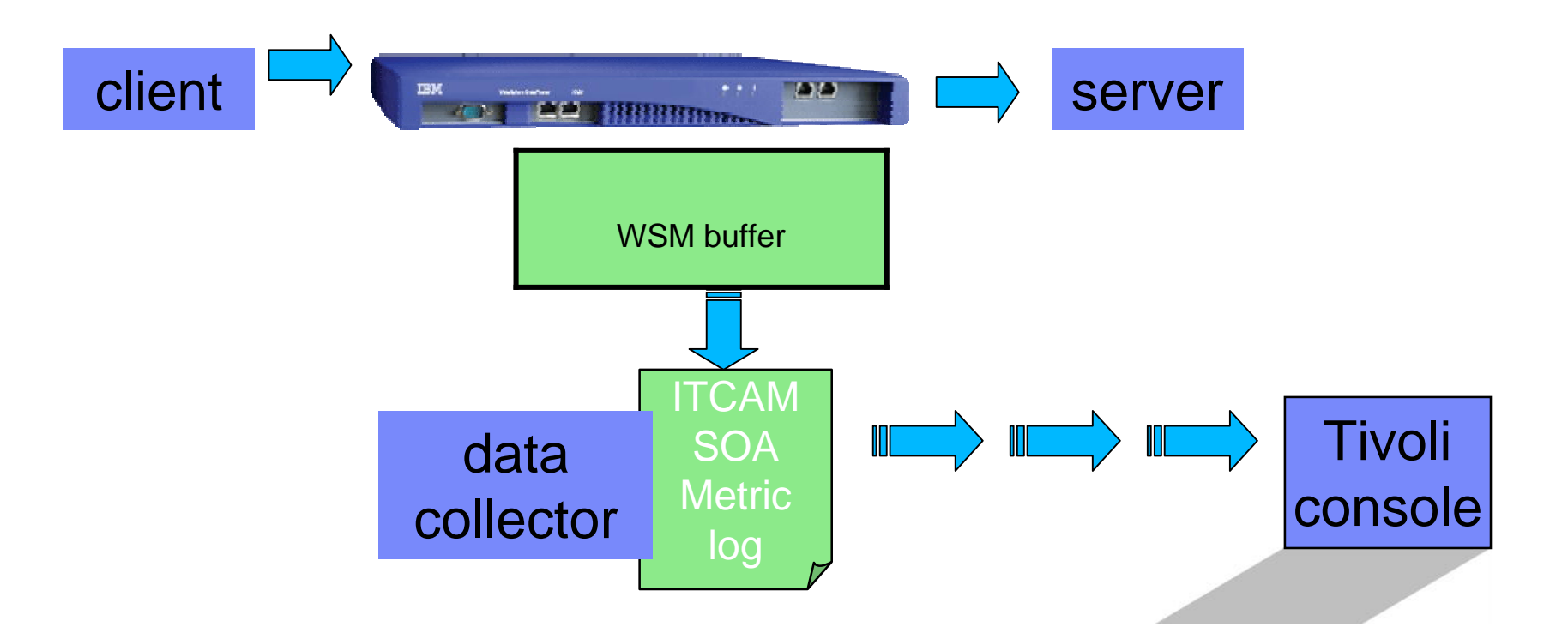

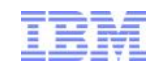

# Configuring DataPower for monitoring

- Upgrade your DataPower firmware to the minimum supported version.
- Configure a user account on the DataPower SOA appliance for use with the DataPower data collector.
- Enable the XML Management Interface on the appliance.
- Choose to retain data when data collection is stopped.
- Enable the ITCAM for SOA transforms for the Multi-Protocol gateways.

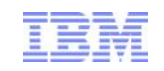

# Configuring a user account on the DataPower SOA appliance

- The DataPower user ID used by the data collector must belong to a user group with the following permissions:
  - Read permission on the Login XML-Mgmt Resource Type in the default domain.
  - Read permission on the XML-mgmt Resource Type in each domain to be monitored using this user ID.
  - Read permission on the (any) Resource Type in each domain to be monitored using this user ID.

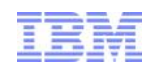

# Enable the XML Management Interface on the appliance

- Navigate to Objects -> Device Management -> XML Management Interface.
- 2. Make note of the port number that is displayed. You will need to specify this port number later when you enable or disable data collection.
- 3. In the Main tab, find the WS-Management Endpoint option and select the on check box.
- 4. Click **Apply** to activate the changes and enable the WS-Management Endpoint.

| Apply Cancel Undo    |                                                                                                    |
|----------------------|----------------------------------------------------------------------------------------------------|
| Administrative State | ⊚ enabled ⊚ disabled                                                                                                    |
| Local IP Address     | 0.0.0.0 Select Alias *                                                                                                    |
| Port Number          | \$5550 *                                                                                                    |
| Access Control List  | xml-mgmt +                                                                                                    |
| Comments             |                                                                                                    |
| Enabled Services     | <ul> <li>SOAP Management URI</li> <li>SOAP Configuration Management</li> <li>SOAP Configuration Management (v2004)</li> <li>AMP Endpoint</li> <li>SLM Endpoint</li> </ul> |
|                      | WS-Management Endpoint<br>WSDM Endpoint<br>UDDI Subscription<br>WSRR Subscription                                                                                         |

XML Management Interface [up]

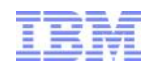

# Choose to retain data when data collection is stopped

Web Services Management Agent [up]

- Navigate to Objects > Device Management > Web Services Management Agent.
- Change Buffering Mode to from Discard to Buffer.

| Apply Cancel Undo             |                      |           |
|-------------------------------|----------------------|-----------|
| Administrative State          | 💿 enabled 🆱 disabled |           |
| Comments                      |                      |           |
| Maximum Record Size           | 3000                 | records * |
| Maximum Memory Usage          | 64000                | кв*       |
| Capture Mode                  | Faults only 👻 *      |           |
| Buffering Mode (deprecated)   | Buffer ▼ *           |           |
| Mediation Enforcement Metrics | 🔘 on 💿 off           |           |

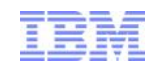

# Enable the ITCAM for SOA transforms for the Multi-Protocol gateways

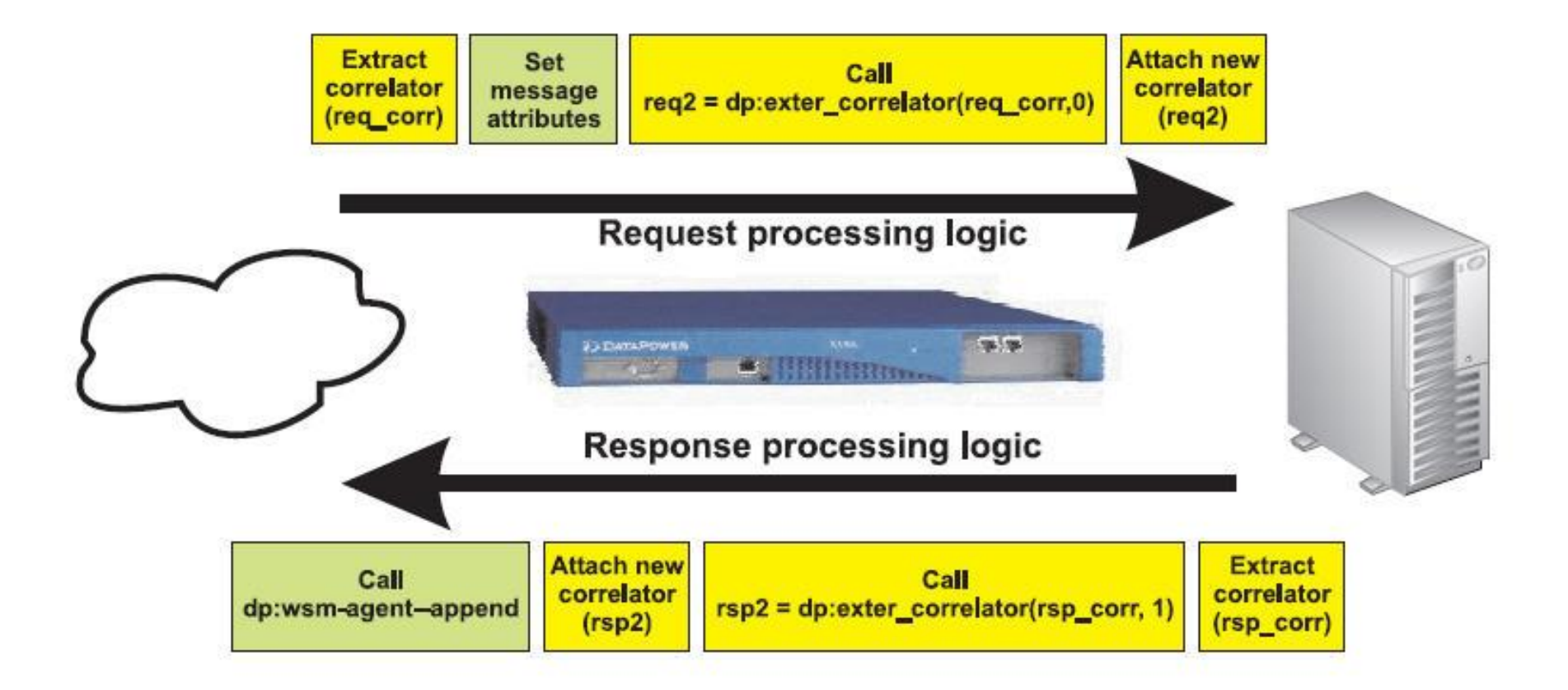

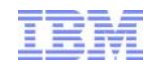

# **Configuring ITCAM SOA**

- ITCAM for SOA provides the Data Collector Configuration Utility to simplify the enabling and disabling of data collection for many of the supported runtime environments.
- You start the Data Collector Configuration Utility by running the ConfigDC script, located in the <ITCAM4SOA\_Home>/KD4/bin
- Running the ConfigDC script with the -console option starts the Data Collector Configuration Utility in the command window, if you prefer to use that over the default graphical user interface.
  - DataPower Host Name: mydatapower.xx.yy.com
  - DataPower user ID: admin
  - DataPower password: mypw
  - DataPower Domain List:

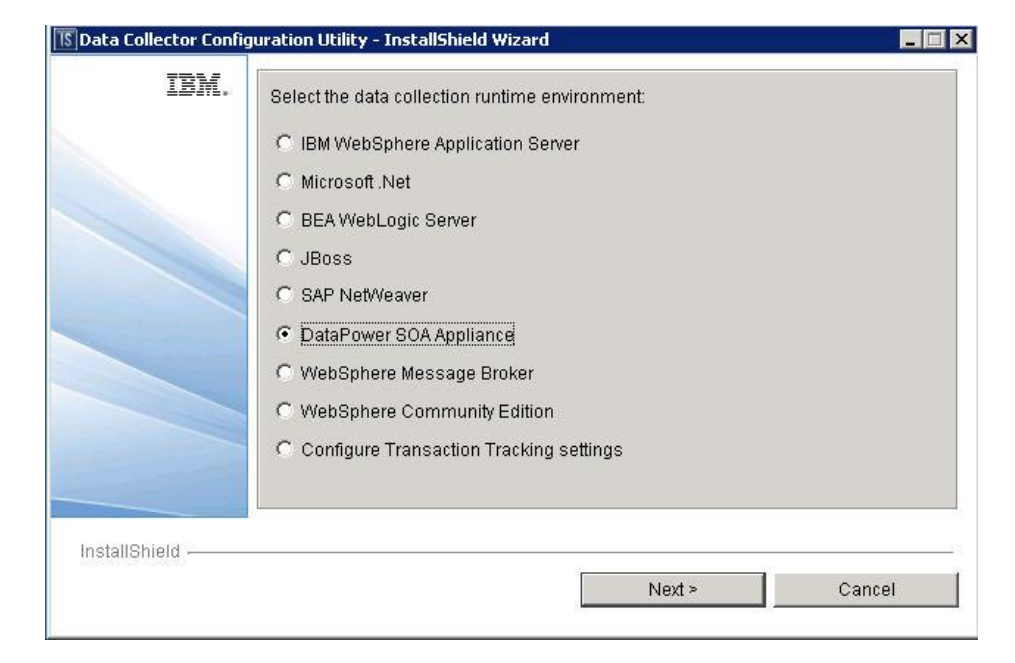

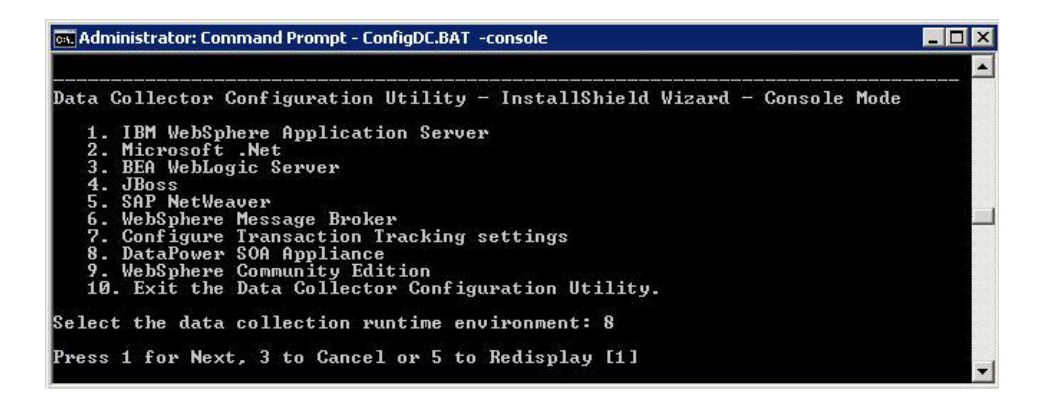

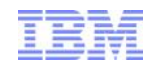

# **Configuring ITCAM SOA**

Check your configuration

View KD4.dpdcConfig.properties

# Sample DataPower data collector configuration file

DataPower.count=2

#

DataPower.host.1=dpbox1

DataPower.port.1=5550

DataPower.path.1=/

DataPower.poll.1=60

DataPower.user.1=admin

DataPower.encpswd.1=#\$%\*&

DataPower.domainlist.1=default,testdom1

#### #

DataPower.host.2=dpbox2

DataPower.port.2=5550

DataPower.path.2=/

DataPower.poll.2=30

DataPower.user.2=user1

DataPower.encpswd.2=&\*%\$#

DataPower.domainlist.2=userdom1,userdom2,userdom3

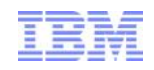

# **Testing and monitoring - DataPower**

- Send four requests to your DataPower appliance
- Check the WSM buffer
  - Choose Status > Web Service > WSM Agent Status
  - Status is 4 records seen, 4 complete records

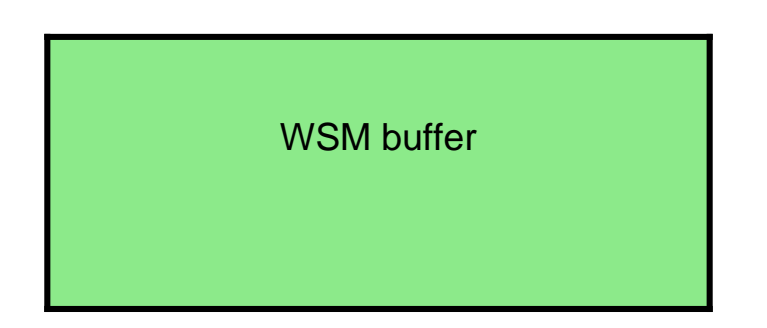

| Active Subscribers | 0 |
|--------------------|---|
| Records Seen       | 4 |
| Records Lost       | 0 |
| Pending Records    | 0 |
| Complete Records   | 4 |

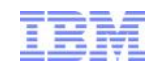

# Testing and monitoring - DataPower

- Records seen: total lost + complete
- Records lost: discarded when the buffer was full
- Complete records: ready for data collection
- Pending records: requests awaiting a server response

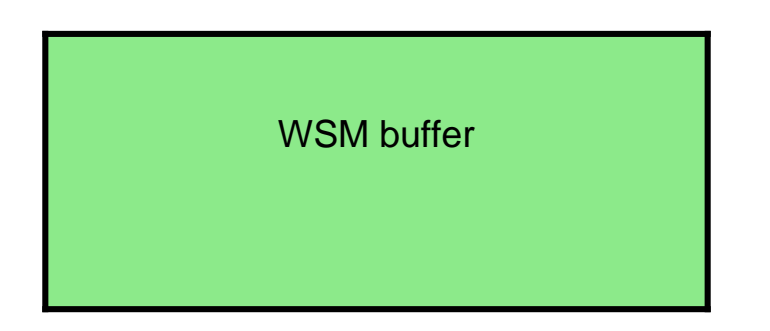

| Active Subscribers | 0 |
|--------------------|---|
| Records Seen       | 4 |
| Records Lost       | 0 |
| Pending Records    | 0 |
| Complete Records   | 4 |

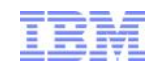

# Testing and monitoring - DataPower

- Start ITCAM SOA data collector
  - ./startDPDC.sh –background
- Refresh the DataPower WSM Agent Status
- Active Subscribers: will increase from zero to one
- Complete records: will change from four to zero

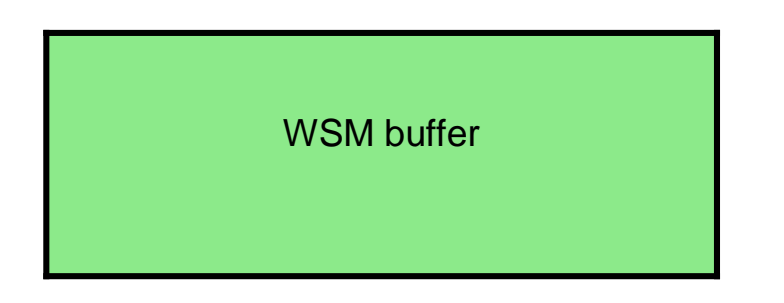

Active Subscribers Records Seen Records Lost Pending Records Complete Records

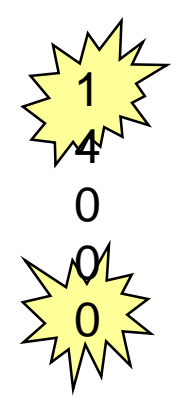

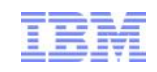

# Testing and monitoring – ITCAM SOA

- On the ITCAM SOA data collector, check for records in the metric log
- View KD4.8.mydatapowerhost.mydomain.metric.log

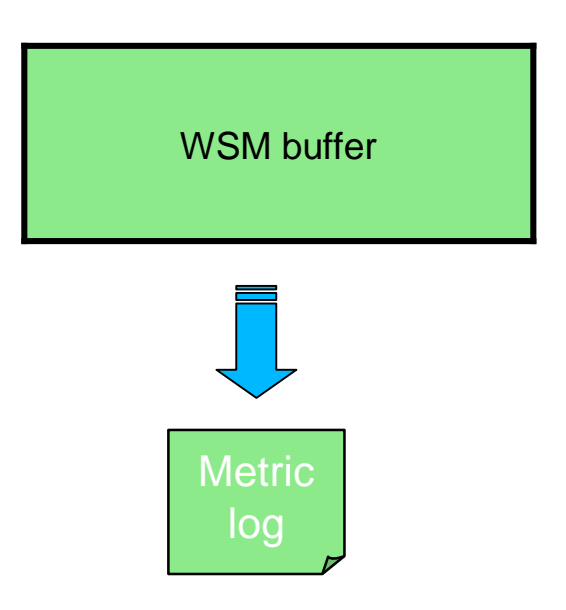

3;1258493501000;4e6876b8-697d-7203-b7dc-91d1603d40ef;2;0;1; {http://samples}Hello;{http://samples}sayHello;1;1;0;1;0;; d0fb1e8d-cca6-3cfb-568c-86848e9bac97;;;;1; "0x01130006";"Failed to establish a backside connection"

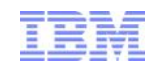

# Testing and monitoring – ITCAM SOA

Look for your data in the Tivoli Enterprise Portal (TEP)

Service Performance Summary in ITCAM for SOA

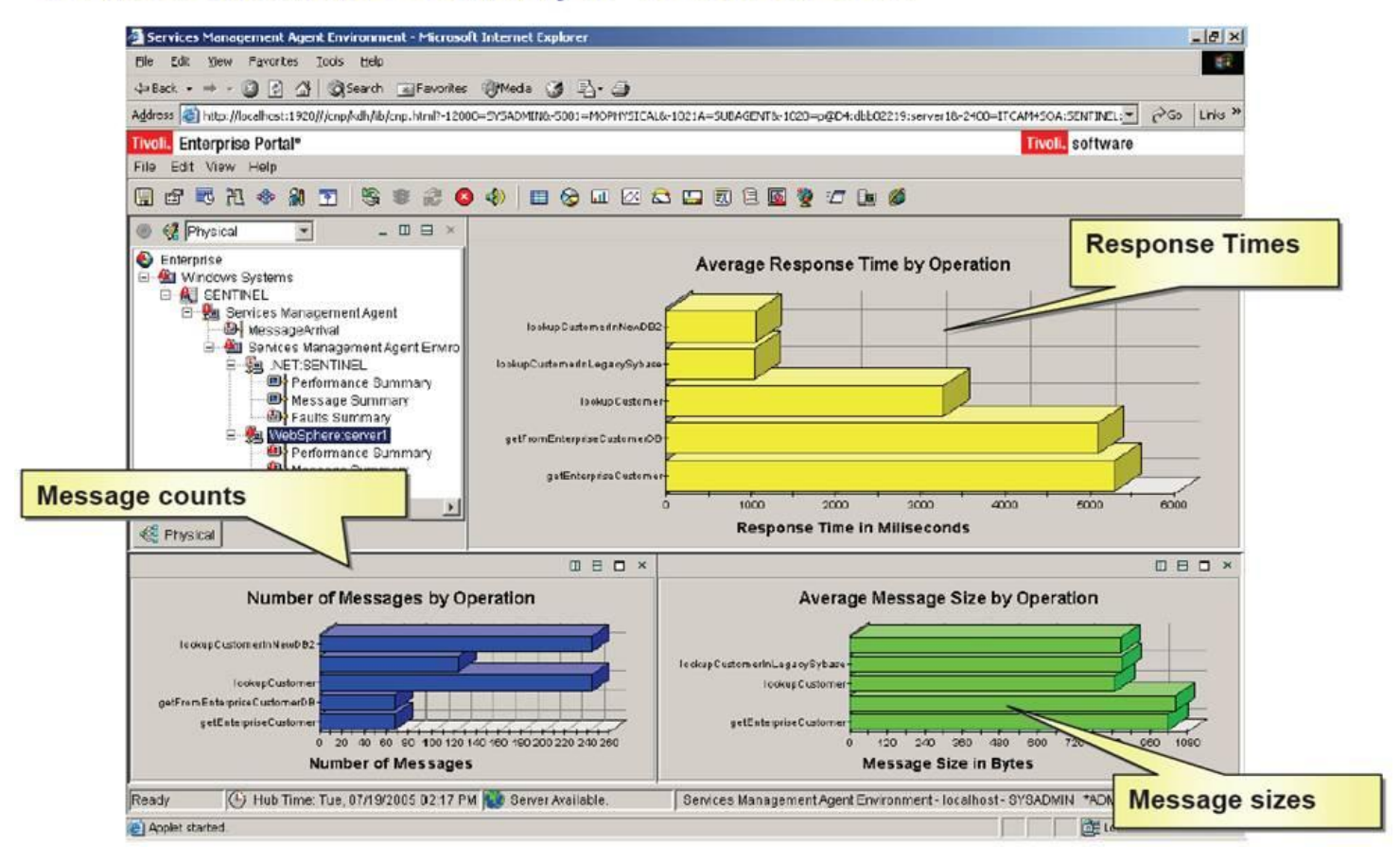

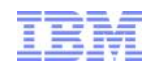

# Troubleshooting - Services Data not displaying in TEP

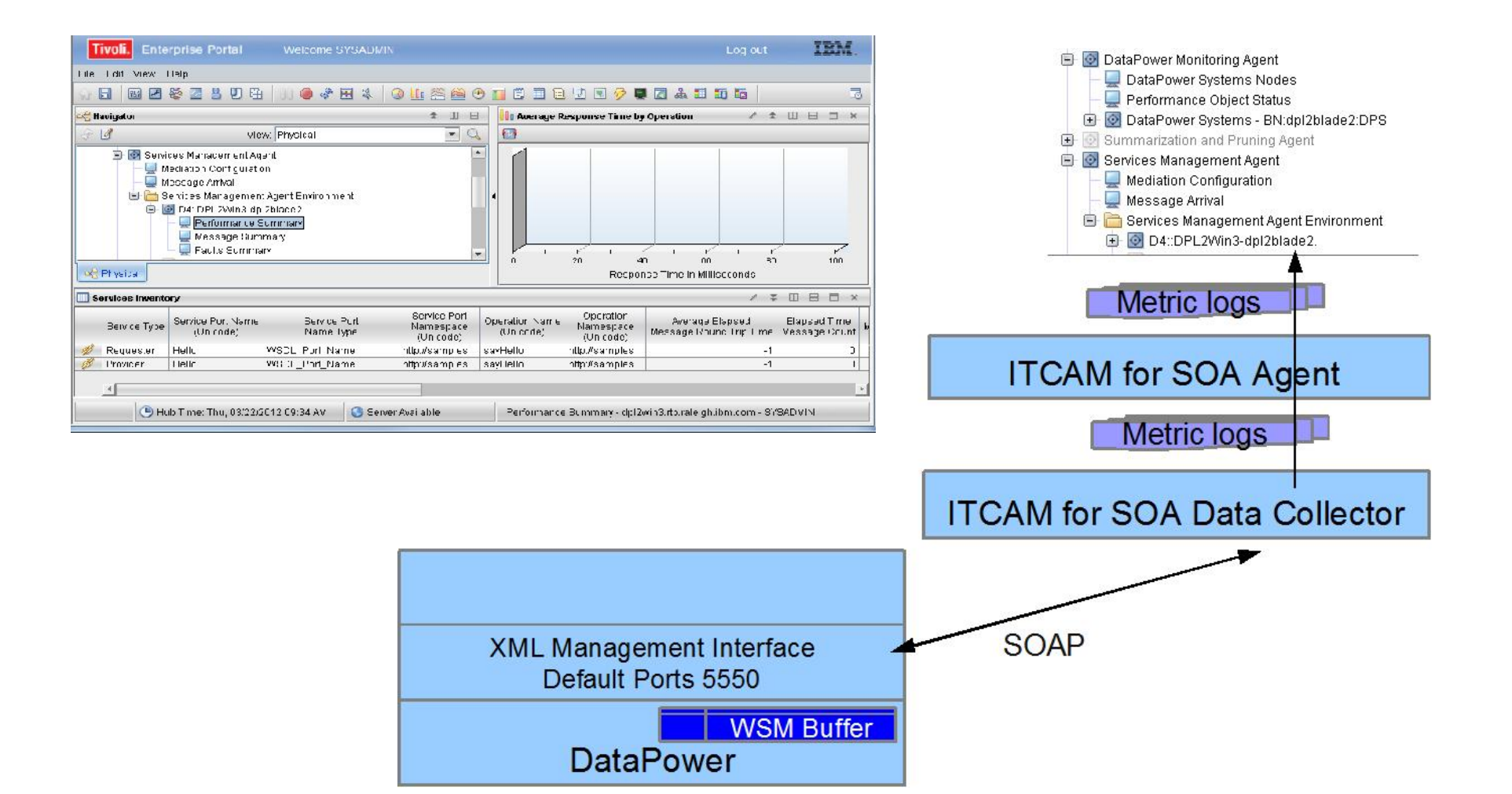

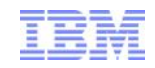

# Step 1 – check WSM buffer

- From an SSH session on mydatapower.mydomain.com type show wsmagent-status
- Click on the up arrow to retrieve your show wsmagent-status command
- Note: Complete Records, Records Seen, and Records Lost
- Send your test transaction; note the time
- Quickly hit enter in your SSH session
- Look for an increment in Records Seen and Complete Records

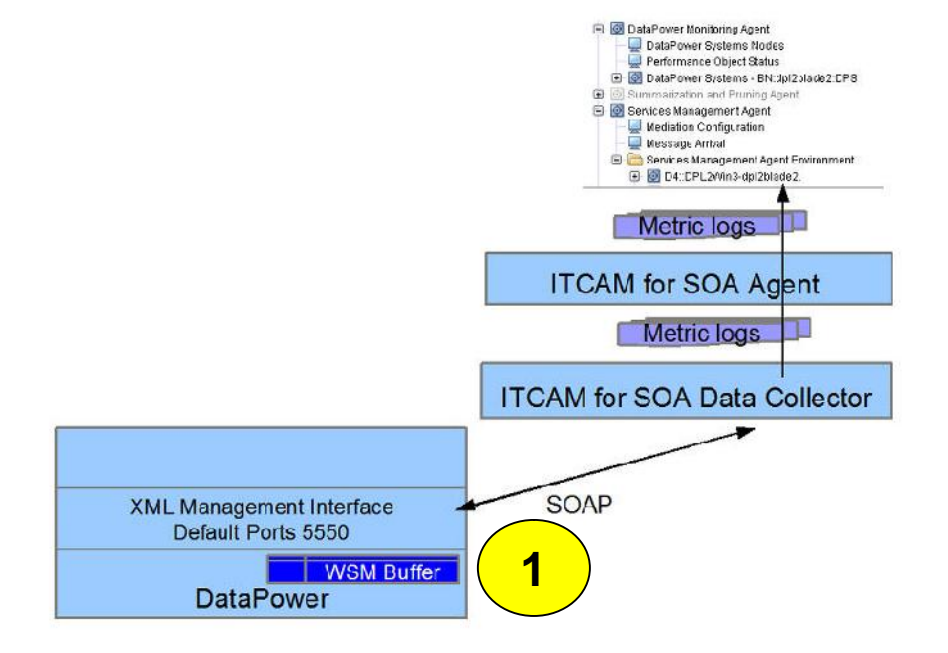

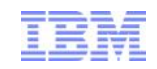

# Step 1 – WSM buffer issues

- Traffic is not reaching the DataPower service
- DataPower XML Mgmt Interface WSM not enabled
- DataPower WSM Agent Buffering Mode not Buffer
- WSM buffer is full or maximum memory cap reached
  - Complete + Pending count = 3000
  - Memory used = 6400
- Service receiving traffic is a Multi-protocol gateway. Custom WSM stylesheets have not been added
- Service receiving traffic is not
  - Web Service Proxy
  - Multi-protocol gateway

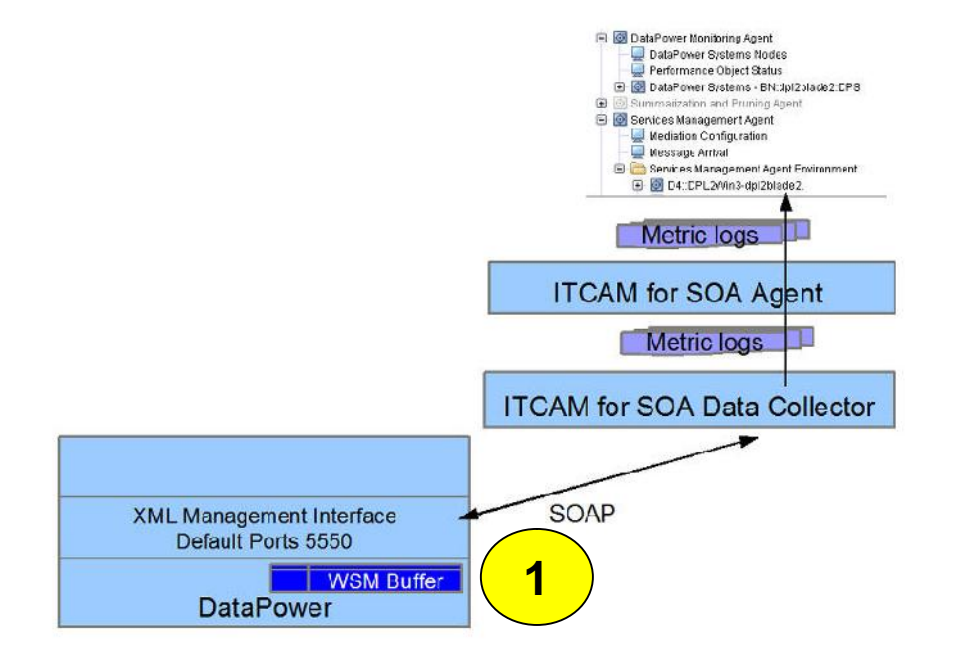

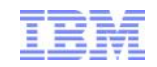

# Step 2 – data collection

- Note: Complete Records, Records Seen, and Records Lost and Active Subscribers
  - There should be a Complete Record associated with your previous test
- Click on the up arrow to retrieve your show wsmagent-status command and hit enter
  - The Complete Record should be gone
  - Data collection collects complete records

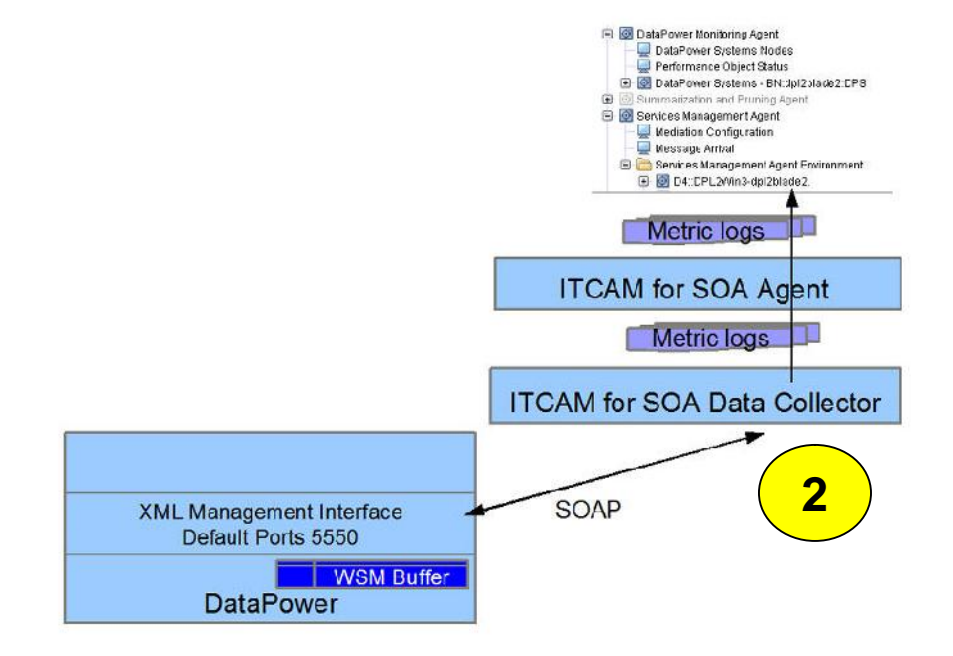

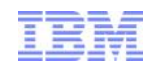

# Step 2 – data collection issues

- Active Subscribers is 0
  - ITCAM for SOA Data Collector is not started
  - ITCAM for SOA logs contain connection errors
- Active Subscribers is greater than 1
  - Stop the agent: subscriber count will decrease within 30 minutes
  - Reload DataPower firmware to avoid 30 minute wait

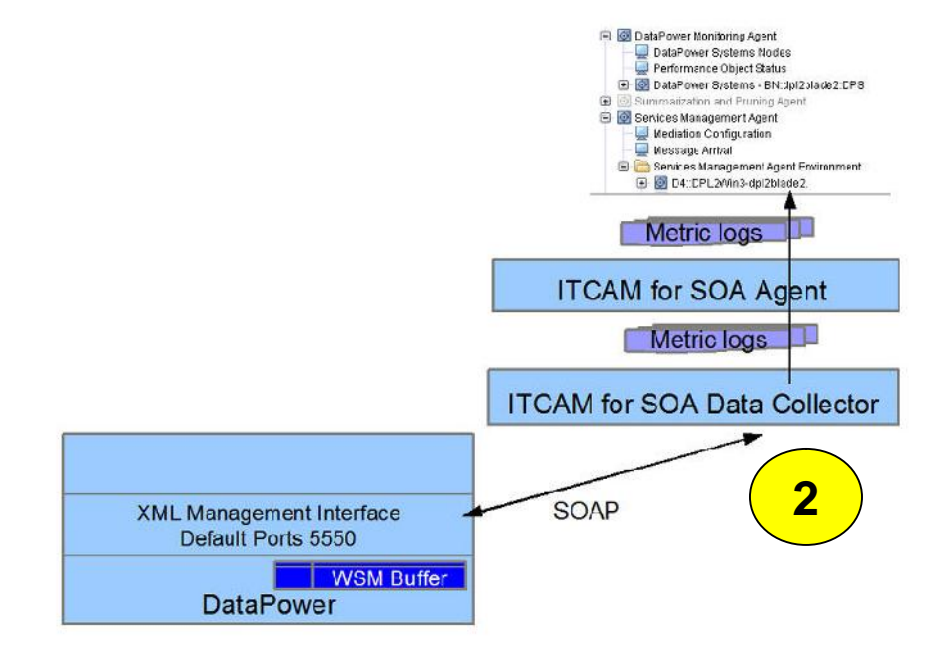

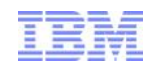

# Step 3 – metric data created

- Look for metric logs named KD4.8.mydp.mydomain.mydp.mydp.metric.log.ts-CA
- In KD4/logs if ITCAM for SOA agent is not running
  - Start the agent
- In KD4/logs/KD4CACHE if the agent is running
- Errors parsing WSM data cause metric log failures
  - Turn on ITCAM for SOA trace
  - Check the trace.log

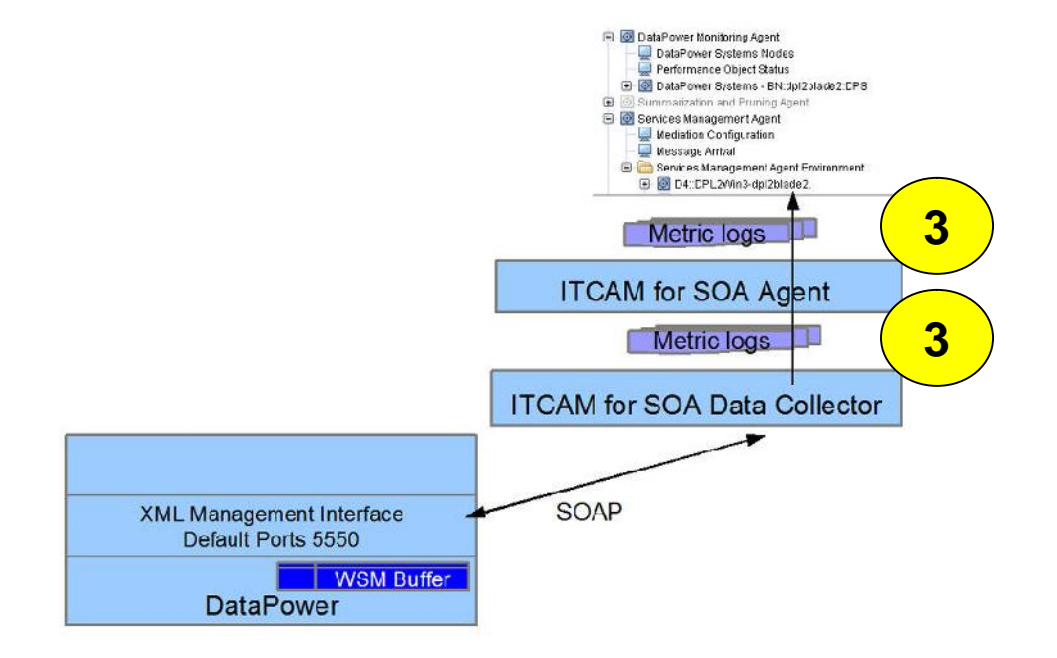

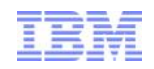

# Step 4 – data in TEP – wait for it

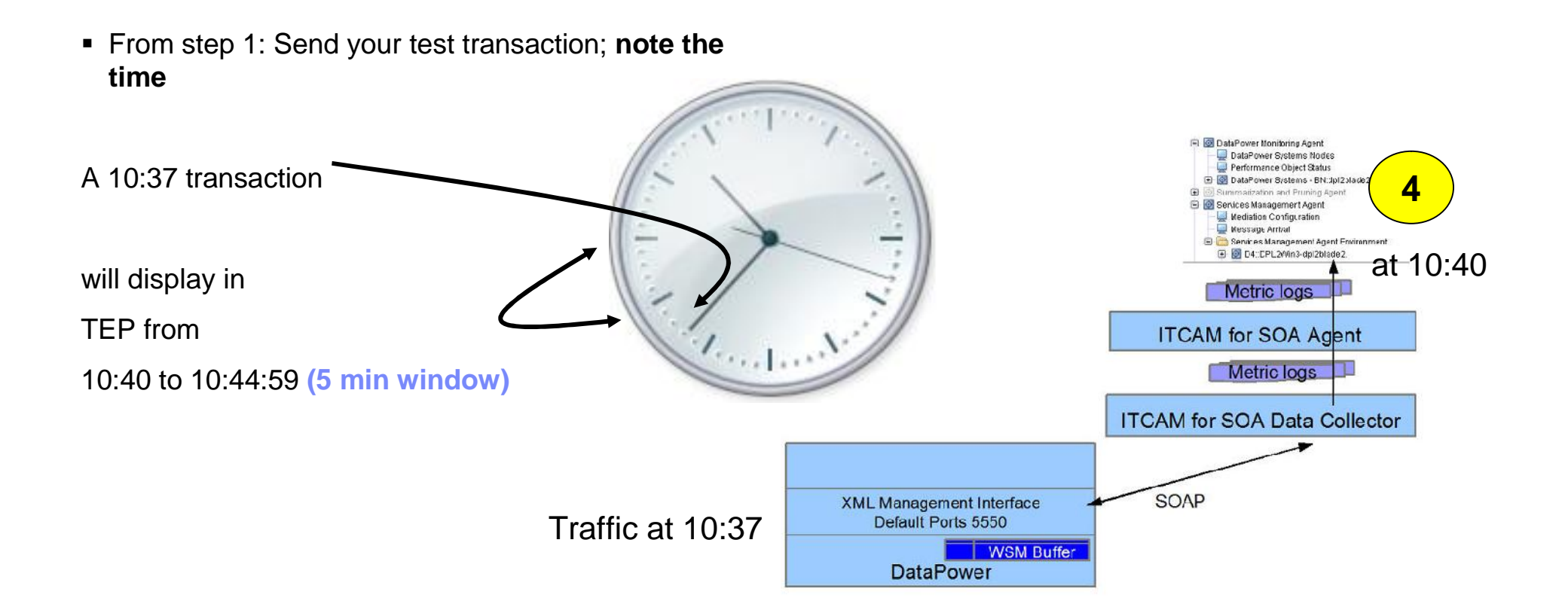

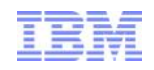

# Step 4 – possible issue - synchronize clocks

- From an SSH session on mydatapower type: show clock
- Data collector and agent system time
- TEP HUB time 🕒 Hub Time: Thu, 03/22/2012 11:04 AM
- Metric logs do not move to archive, but remain KD4CACHE
- TEP Tabular views will show -1 for elapsed times and 0 for counts
- If you did not note the time of the transaction
  - Check the DataPower log for the time of the transaction
  - Check the epoch timestamp on the metric log records KD4.8.mydp.mydomain.mydp.mydp.metric.log.ts-CA 2;1332349912000;...;{http://samples}Hello;...

1332349912000 is GMT: Wed, 21 Mar 2012 17:11:52 GMT

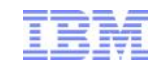

# Summary

- Integration mechanism for DataPower and ITCAM SOA
- Monitor the WSM buffer to test DataPower and ITCAM SOA integration
- There are four steps in the process that displays DataPower service metrics in TEP
- Resources
  - IBM® WebSphere DataPower SOA Appliances Part IV: Management and Governance http://www.redbooks.ibm.com/abstracts/REDP4366.html?Open
  - Configuring data collection: DataPower SOA Appliance http://publib.boulder.ibm.com/infocenter/tivihelp/v3r1/index.jsp?topic=/com.ibm. itcamsoa.doc/kd4inmst138.htm

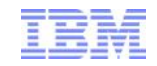

#### **Questions and Answers**

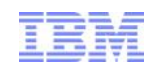

# Additional WebSphere Product Resources

- Discover the latest trends in WebSphere Technology and implementation, participate in technicallyfocused briefings, webcasts and podcasts at: <u>http://www.ibm.com/developerworks/websphere/community/</u>
- Learn about other upcoming webcasts, conferences and events: <u>http://www.ibm.com/software/websphere/events\_1.html</u>
- Join the Global WebSphere User Group Community: <u>http://www.websphere.org</u>
- Access key product show-me demos and tutorials by visiting IBM Education Assistant: http://www.ibm.com/software/info/education/assistant
- View a webcast replay with step-by-step instructions for using the Service Request (SR) tool for submitting problems electronically: <u>http://www.ibm.com/software/websphere/support/d2w.html</u>
- Sign up to receive weekly technical My Notifications emails: <u>http://www.ibm.com/software/support/einfo.html</u>